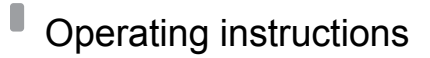

For the operator

Operating instructions

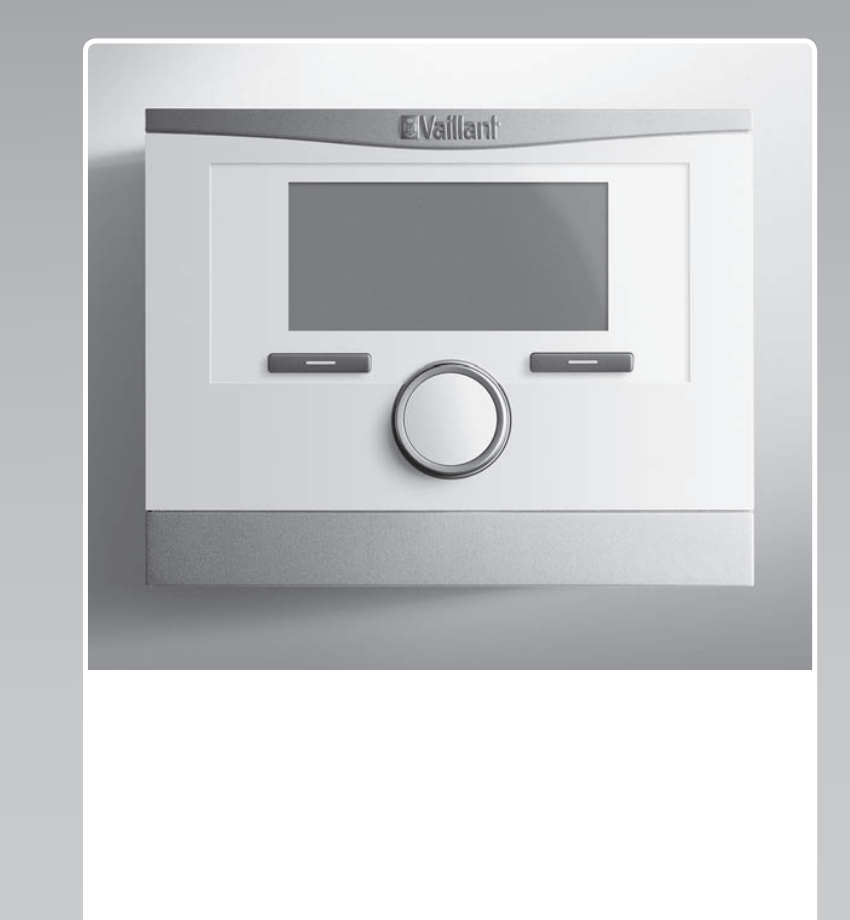

## **VRC 700**

VRC 700

GB, IE

Publisher/manufacturer Vaillant GmbH Berghauser Str. 40 Telefon 021 91 18-0 info@vaillant.de Downloaded from www.Manualslib.com manuals search engine

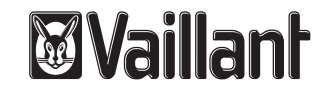

## Contents

| 1      | Safety                                                                 | 3   |
|--------|------------------------------------------------------------------------|-----|
| 1.1    | Action-related warnings                                                | 3   |
| 1.2    | General safety information                                             | 3   |
| 1.3    | Intended use                                                           | 3   |
| 2      | Notes on the documentation                                             | 4   |
| 2.1    | Observing other applicable documents                                   | 4   |
| 2.2    | Storing documents                                                      | 4   |
| 2.3    | Applicability of the instructions                                      | 4   |
| 3      | Product overview                                                       | 4   |
| 3.1    | CE label                                                               | 4   |
| 3.2    | Design of the product                                                  | 4   |
| 3.3    | Identification plate                                                   | 4   |
| 3.4    | Serial number                                                          | 4   |
| 3.5    | Control function                                                       | 4   |
| 3.6    | Frost protection function                                              | 5   |
| 4      | Operating                                                              | 5   |
| 4.1    | Operating structure                                                    | 5   |
| 4.2    | Operating concept                                                      | 6   |
| 5      | Operating and display functions                                        | . 7 |
| 5.1    | Information                                                            | 7   |
| 5.2    | Settings                                                               | 10  |
| 5.3    | Operating modes                                                        | 13  |
| 5.4    | Advanced functions                                                     | 15  |
| 5.5    | Messages                                                               | 16  |
| 6      | Service and troubleshooting                                            | 16  |
| 6.1    | Caring for the product                                                 | 16  |
| 6.2    | Overview of the faults                                                 | 16  |
| 7      | Decommissioning                                                        | 16  |
| 7.1    | Replacing the controller                                               | 16  |
| 7.2    | Recycling and disposal                                                 | 17  |
| 8      | Guarantee and customer service                                         | 17  |
| 8.1    | Guarantee                                                              | 17  |
| 8.2    | Customer service                                                       | 17  |
| 9      | Technical data                                                         | 17  |
| 9.1    | Technical data                                                         | 17  |
| 9.2    | Product data in accordance with EU<br>Ordinance no. 811/2013, 812/2013 | 17  |
| 9.3    | Sensor resistances                                                     | 17  |
| Append | dix                                                                    | 18  |
| Α      | Overview of the operating and display functions                        | 18  |
| A.1    | Operating modes                                                        | 18  |
| A.2    | Operating levels                                                       | 18  |
| в      | Detecting and rectifying faults                                        | 23  |
| Index  | -                                                                      | 24  |

## 1 Safety

### 1.1 Action-related warnings

### Classification of action-related warnings

The action-related warnings are classified in accordance with the severity of the possible danger using the following warning signs and signal words:

### Warning symbols and signal words

### Danger!

Imminent danger to life or risk of severe personal injury

## Danger!

Risk of death from electric shock

Risk of minor personal injury

## Caution.

Warning.

Risk of material or environmental damage

## 1.2 General safety information

# 1.2.1 Installation by competent persons only

Installation of the unit can be only carried out by a competent person. This competent person is also responsible for proper installation and start-up.

# 1.2.2 Danger caused by improper operation

Improper operation may present a danger to you and others, and cause material damage.

 Carefully read the enclosed instructions and all other applicable documents, particularly the "Safety" section and the warnings.

## 1.2.3 Danger caused by a malfunction

- Ensure that air can circulate freely around the controller, and that the controller is not covered by furniture, curtains or other objects.
- Ensure that all radiator valves in the room where the controller is fitted are fully open.

### 1.2.4 Risk of material damage caused by frost

 Ensure that the heating installation always remains in operation during freezing conditions and that all rooms are sufficiently heated.

 If you cannot ensure the operation, have a competent person drain the heating installation.

# 1.2.5 Moisture and mould damage due to inadequate exchange of air

In heavily insulated rooms that only allow a small exchange of air, moisture and mould damage may occur.

 Ventilate the rooms regularly by opening windows and activate the 1 x ventilation boost function once to save energy.

### 1.3 Intended use

In the event of inappropriate or improper use, damage to the product and other property may arise.

The product controls a heating installation with a Vaillant heat generator with an eBUS interface in a way that is weather-controlled and time-dependent.

Intended use includes the following:

- observance of the operating instructions included for the product and any other system components
- compliance with all inspection and maintenance conditions listed in the instructions.

Any other use that is not specified in these instructions, or use beyond that specified in this document shall be considered improper use. Any direct commercial or industrial use is also deemed to be improper.

### Caution.

Improper use of any kind is prohibited.

0020200782\_00 VRC 700 Operating instructions

### **2** Notes on the documentation

### 2 Notes on the documentation

#### 2.1 Observing other applicable documents

 You must observe all operating instructions enclosed with the system components.

#### 2.2 Storing documents

 Keep this manual and all other applicable documents safe for future use.

#### 2.3 Applicability of the instructions

These instructions apply only to:

#### VRC 700 – Article number

| Great Britain | 0020171316 |
|---------------|------------|
|---------------|------------|

### 3 Product overview

#### 3.1 CE label

The CE label shows that the products comply with the basic requirements of the applicable directives as stated on the identification plate.

The declaration of conformity can be viewed at the manufacturer's site.

#### 3.2 Design of the product

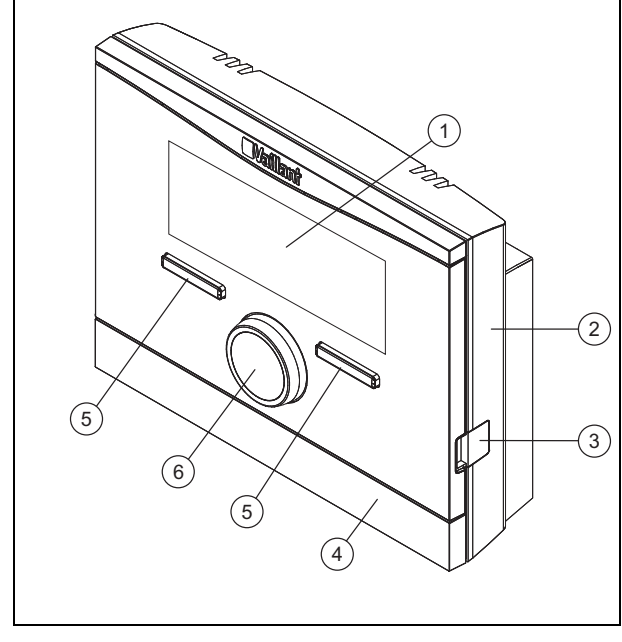

- 1 Display
- 4 Wall-mounting base
- 2 Wall-mounting base
- 3 Diagnostics socket
- 5 Selection button
- 6 Rotary knob

#### 3.3 Identification plate

The identification plate is located inside the product and is not accessible from the outside.

#### 3.4 Serial number

The 10-digit article number can be found in the serial number. You can view the serial number under **Menu**  $\rightarrow$  **Information Serial number**. The article number is found in the second line of the serial number.

#### 3.5 Control function

The product controls the **Vaillant** heating installation, the hot water generation for a connected domestic hot water cylinder and the ventilation of a connected ventilation unit.

If the controller is installed in a living area, you can operate the heating installation, hot water generation and ventilation from a living area.

#### 3.5.1 Heating installation

#### 3.5.1.1 Heating

You can use the controller to set the desired temperature for different times of the day and for different days of the week.

The controller is a weather compensator with a temperature sensor fitted in the open air. The temperature sensor measures the outside temperature and sends the values to the controller. When the outside temperature is low, the controller increases the flow temperature of the heating installation. When the outside temperature rises, the controller reduces the flow temperature. Thus, the controller reacts to fluctuations in the outside temperature and, using the flow temperature, keeps the room temperature constantly at the set desired temperature.

#### 3.5.1.2 Cooling

You can use the controller to set the desired temperature for different times of the day and for different days of the week.

The room temperature sensor measures the room temperature and sends the data to the controller. If the room temperature is higher than the desired temperature that is set, the controller switches cooling on.

#### 3.5.1.3 Ventilation

You can use the controller to set the desired ventilation level and time for the ventilation.

#### 3.5.1.4 Zones

If more than one zone is available, the controller controls the available zones.

You require more than one zone if, for example:

- Underfloor heating and radiator heating (dependent zones) are installed in a house.
- A house contains more than one independent residential unit (independent zones).

#### 3.5.2 Hot water generation

You can use the controller to set the temperature and time for the hot water generation. The heat generator heats the water in the domestic hot water cylinder until it reaches the

4

set temperature. You can set a time period during which hot water should be available in the domestic hot water cylinder.

#### 3.5.3 Circulation

If a circulation pump is installed in the heating installation, you can set a period for circulation. During the set period, hot water circulates from the domestic hot water cylinder to the water taps and back to the domestic hot water cylinder.

#### 3.6 Frost protection function

The frost protection function protects the heating system and apartment from frost damage. The frost protection function monitors the outside temperature.

If the outside temperature

- falls below 4 °C, the controller switches the heat generator on after a frost protection delay time, and brings the target room temperature to 5 °C.
- rises above 5 °C, the controller does not switch the heat generator on but monitors the outside temperature.

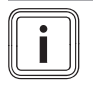

Note The competent person can set the frost protection delay time.

### 4 Operating

#### 4.1 Operating structure

#### 4.1.1 Level for the operator

No special prior knowledge is required for this level. Via a menu structure, you can access configurable or read-only values.

#### 4.1.2 Level for the competent person

Using the level for the competent person, the competent person sets further values for the heating installation. The settings may only be made by someone with specialist knowledge; this level is therefore code-protected.

#### 4.1.3 Menu structure design

The menu structure of the controller is split into four levels. There are three selection levels and one setting level. From the basic display, you access selection level 1 and, from there, you can access the menu structure for one level up or down. The setting level is accessed from the lowest selection level.

#### 4.1.4 Basic display

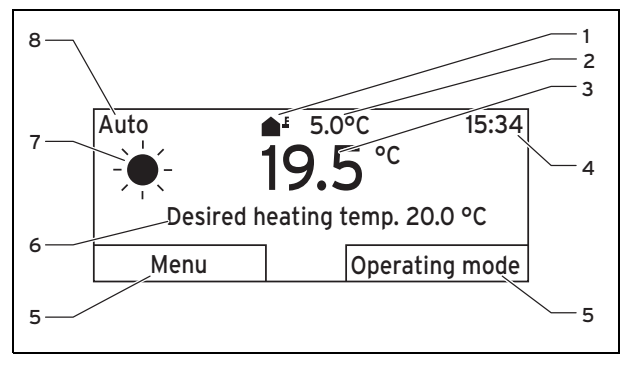

| 1 | Symbol for the current  | 5 | Current function of the |
|---|-------------------------|---|-------------------------|
|   | outside temperature     |   | selection buttons       |
| 2 | Current outside temper- | 6 | Desired setting (e.g.   |
|   | ature                   |   | Desired heating temp.)  |
| 3 | Current room temperat-  | 7 | Symbol for Auto oper-   |
|   | ure                     |   | ating mode              |
| 4 | Time                    | 8 | Operating mode set      |

The basic display shows the current settings and values of the heating installation. If you make a setting on the controller, the display on the screen switches from the basic display to the display with the new setting.

The basic display appears when you:

- press the left-hand selection button and thus exit selection level 1.
- do not operate the controller for more than 5 minutes.

The basic display shows the key displays heating, cooling and ventilation and the corresponding operating modes as well as the status of the time period.

If your heating installation has independent zones, the competent person sets the zone whose values are to appear on the basic display.

#### 4.1.4.1 Symbols for Auto mode

| Symbol       | Meaning                                  |
|--------------|------------------------------------------|
| - <b>*</b> - | Comfort mode: Within a set time period   |
| C            | Set-back mode: Outside a set time period |

#### 4.1.4.2 Soft key function

Both selection buttons have a soft key function. The current functions of the selection buttons are displayed in the bottom display line. Depending on the selection level selected in the menu structure, the list entry or the value, the current function for the left and right selection buttons may be different.

If, for instance, you press the left-hand function key, the current function of the left function key switches from **Menu** to **Back**.

#### 4.1.4.3 Menu

If you press the left-hand selector button, **Menu**, you switch from the basic display to selection level 1 of the menu structure.

#### 4.1.4.4 Operating mode

If you press the right-hand selection button, **Operating mode**, you access the settings directly from the basic display under **Operating mode**.

#### 4.1.4.5 Desired setting

Depending on the basic setting selected, a different display text appears, e.g.:

- For the Heating basic setting, Desired heating temp. appears
- For the Cooling basic setting, Desired cooling temp. appears
- Ventilation stage appears for the Ventilation basic setting
- Depending on the operating mode selected, no display text appears

#### 4.1.5 Selection level

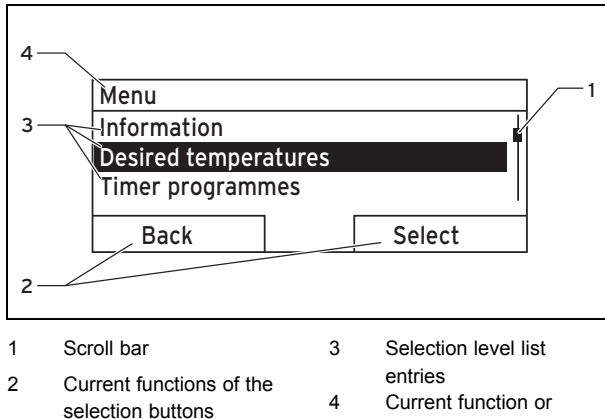

selection level

Through the selection levels, you navigate to the setting level in which you wish to read or change settings.

#### 4.1.6 Setting level

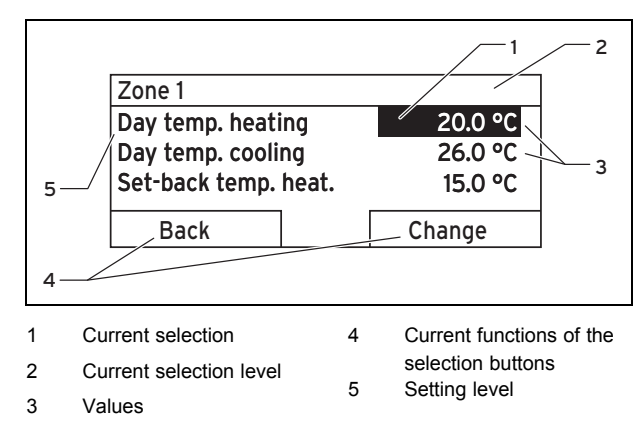

In the setting level, you can select the values you want to read or change.

### 4.2 Operating concept

The controller is operated using two selection buttons and a rotary knob.

The display shows an element that is highlighted by white writing on a black background. A flashing, highlighted value means that you can change the value.

If you do not operate the controller during a period of more than 5 minutes, the basic display appears again.

#### 4.2.1 Example: Operation in the basic display

From the basic display, you can change the **Desired day temperature** directly for the current day by turning the rotary knob.

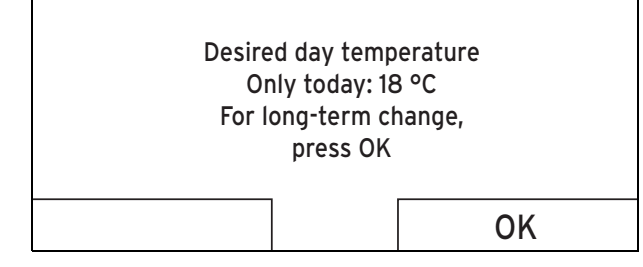

In the display, a request appears asking if you want to change the **Desired day temperature** for the current day or on a permanent basis.

## 4.2.1.1 Changing the Desired day temperature for the current day

- Turn the rotary knob to set the desired temperature.
  - The display switches back to the basic display after a few seconds. The desired temperature that has been set applies for the next six hours.

## 4.2.1.2 Changing the Desired day temperature permanently

- 1. Turn the rotary knob to set the desired temperature.
- 2. Press the right-hand selection button, OK.

4.2.2

Example, changing the display contrast

### 

- If the display does not show the basic display, press the left-hand selection button, **Back**, until the basic display appears again.
- 2. Press the left-hand selection button, Menu.

6

| Menu                 |        | Display          |    |
|----------------------|--------|------------------|----|
| Information          |        | Display contrast | 9  |
| Desired temperatures |        | Button lock      |    |
| Timer programmes     |        |                  |    |
| Back                 | Select | Cancel           | ОК |

3. Turn the rotary knob until the **Basic settings** list entry is highlighted.

| Menu                                                                      |        |  |
|---------------------------------------------------------------------------|--------|--|
| Planning days away from home<br>Days at home scheduling<br>Basic settings |        |  |
| Back                                                                      | Select |  |

- 4. Press the right-hand selection button, Select.
  - $\triangleleft~$  The controller switches to selection level 2.

| Basic settings |        |
|----------------|--------|
| Language       |        |
| Date/time      |        |
| Display        |        |
|                | 1      |
| Back           | Select |
|                |        |

5. Turn the rotary knob until the **Display** list entry is high-lighted.

| Basic settings |        |  |
|----------------|--------|--|
| Language       |        |  |
| Date/time      |        |  |
| Display        |        |  |
|                |        |  |
| Back           | Select |  |
|                |        |  |

- 6. Press the right-hand selection button, Select.
  - The controller switches to the **Display** setting level. The adjustable value for the **Display contrast** is highlighted.

| Display          |        |
|------------------|--------|
| Display contrast |        |
| Button lock      |        |
|                  |        |
| Back             | Change |

- 7. Press the right-hand selection button, Change.
  - $\triangleleft$  The highlighted value flashes.

8. Turn the rotary knob to change the value.

| Display                         |    |
|---------------------------------|----|
| Display contrast<br>Button lock | 12 |
| Cancel                          | OK |

- 9. Press the right-hand selection button, **OK**, to confirm the change.
  - ⊲ The controller has saved the changed value.
- 10. Press the left-hand selection button **Back** several times to go back to the basic display.

### 5 Operating and display functions

```
Note
The functions described in this section are not
available for all system configurations.
```

#### Overview table of the operating modes and operating levels

Operating modes (→ Page 18)

Overview of operating levels ( $\rightarrow$  Page 18)

The path details given at the start of each function description indicate how you reach this function in the menu structure.

The description of the functions for **ZONE1** also applies for all available zones.

5.1 Information

#### 5.1.1 Reading the system status

#### Menu → Information → System status

 Under System status, there is a list containing information that provides an overview of the current system status, and current settings that you can change there.

## 5 Operating and display functions

#### 5.1.1.1 System

#### Menu $\rightarrow$ Information $\rightarrow$ System status $\rightarrow$ Fault status

If no maintenance is required and no faults have occurred, the value No fault is shown for Fault status.
 If maintenance is required or a fault has occurred, the value Fault list is shown for Fault status. In this case, the right-hand selection button has the function Display.
 If you press the right-hand selection button Display, the list of fault messages is shown on the display.

#### Menu $\rightarrow$ Information $\rightarrow$ System status $\rightarrow$ Water pressure

 You can use this function to read the water pressure of the heating installation.

#### Menu $\rightarrow$ Information $\rightarrow$ System status $\rightarrow$ System status

- You can use this function to read the heating installation's operating mode.
- Standby: The heating installation has no energy requirement and is in standby.
- Heat. mode: The heating installation heats the living rooms to the Desired heating temp..
- Cooling: The heating installation cools the living rooms to the Desired cooling temp.
- Domestic hot water: The heating installation heats the hot water in the cylinder to the Desired temperature for Domestic hot water.

#### $Menu \rightarrow Information \rightarrow System \ status \rightarrow Collector \ temp$

 You can use this function to read the current temperature on the collector temperature sensor.

#### $Menu \rightarrow Information \rightarrow System \ status \rightarrow Solar \ yield$

- You can use this function to read the total solar yield.

#### $Menu \rightarrow Information \rightarrow System \ status \rightarrow Reset \ solar \ yield$

 If you select the setting Yes under the Reset solar yield function and press the right-hand selection button OK, you reset the previously totalled solar yield to 0 kWh.

## Menu $\rightarrow$ Information $\rightarrow$ System status $\rightarrow$ Environment yield

 You can use this function to read the total environment yield.

## Menu $\rightarrow$ Information $\rightarrow$ System status $\rightarrow$ Reset environment yield

If you select the setting Yes under the function Reset environment yield and press the right-hand selection button OK, you reset the previously totalled environmental yield to 0 kWh.

## Menu $\rightarrow$ Information $\rightarrow$ System status $\rightarrow$ Curr. room air humidity

 You can use this function to read the current room air humidity. The room air humidity sensor is installed in the controller.

## Menu $\rightarrow$ Information $\rightarrow$ System status $\rightarrow$ Current dew point

 You can use this function to read the current dew point. The dew point indicates the temperature at which the water vapour in the air condenses and settles on objects.

#### $Menu \rightarrow Information \rightarrow System \ status \rightarrow triVAI$

 You can use this function to read whether the heat pump or the auxiliary heater (gas, oil or electricity) is currently covering the energy requirement. The energy manager uses the triVAI and the comfort criteria to decide which heat generator to use.

If the value that is read is greater than 1, the heat pump is better at covering the energy requirement than the auxiliary boiler.

#### 5.1.1.2 ZONE1

## Menu $\rightarrow$ Information $\rightarrow$ System status $\rightarrow$ Day temp. heating

 You can use this function to set the desired day temperature for the zone.

**Day temp. heating** is the temperature that you want in the rooms during the day or when you are at home (Comfort mode).

Menu  $\rightarrow$  Information  $\rightarrow$  System status  $\rightarrow$  Day temp. cooling

 You can use this function to set the desired day temperature for the zone.

**Day temp. cooling** is the temperature that you want in the rooms during the day or when you are at home (Comfort mode).

Menu  $\rightarrow$  Information  $\rightarrow$  System status  $\rightarrow$  Set-back temp. heat.

 You can use this function to set the desired set-back temperature for the zone.

**Set-back temp. heat.** is the temperature that you want in the rooms during the night or when you are away from home (Set-back mode).

## $$\label{eq:menu} \begin{split} \textbf{Menu} & \rightarrow \textbf{Information} \rightarrow \textbf{System status} \rightarrow \textbf{Room temperature} \\ \textbf{ure} \end{split}$$

 If the controller is installed outside of the heat generator, you can read the current room temperature.

The controller has an integrated temperature sensor, which determines the room temperature.

#### 5.1.1.3 Ventilation

Menu  $\rightarrow$  Information  $\rightarrow$  System status  $\rightarrow$  Air quality sensor 1/2/3

 You can use this function to read the measured values from the air quality sensor.

## Menu $\rightarrow$ Information $\rightarrow$ System status $\rightarrow$ Exhaust air humidity

 You can use this function to read the exhaust air humidity in the ventilation unit's ventilation shaft.

#### 5.1.2 Consumption

Some components do not support the calculation of consumption, the total of which is shown on the display. In the instructions for the components, you can find out if and how the individual components determine the consumption.

## Menu $\rightarrow$ Information $\rightarrow$ Consumption $\rightarrow$ Current month $\rightarrow$ Heating $\rightarrow$ Electricity

 You can use this function to read the total electrical consumption for heating in the current month.

## Menu $\rightarrow$ Information $\rightarrow$ Consumption $\rightarrow$ Current month $\rightarrow$ Heating $\rightarrow$ Fuel

You can use this function to read the total fuel consumption in kWh for heating in the current month.

## Menu $\rightarrow$ Information $\rightarrow$ Consumption $\rightarrow$ Current month $\rightarrow$ Domestic hot water $\rightarrow$ Electricity

 You can use this function to read the total electrical consumption for hot water in the current month.

## Menu $\rightarrow$ Information $\rightarrow$ Consumption $\rightarrow$ Current month $\rightarrow$ Domestic hot water $\rightarrow$ Fuel

You can use this function to read the total fuel consumption in kWh for hot water in the current month.

## Menu $\rightarrow$ Information $\rightarrow$ Consumption $\rightarrow$ Last month $\rightarrow$ Heating $\rightarrow$ Electricity

 You can use this function to read the total electrical consumption for heating in the last month.

## Menu $\rightarrow$ Information $\rightarrow$ Consumption $\rightarrow$ Last month $\rightarrow$ Heating $\rightarrow$ Fuel

You can use this function to read the total fuel consumption in kWh for heating in the last month.

## Menu $\rightarrow$ Information $\rightarrow$ Consumption $\rightarrow$ Last month $\rightarrow$ Domestic hot water $\rightarrow$ Electricity

 You can use this function to read the total electrical consumption for hot water in the last month.

## Menu $\rightarrow$ Information $\rightarrow$ Consumption $\rightarrow$ Last month $\rightarrow$ Domestic hot water $\rightarrow$ Fuel

You can use this function to read the total fuel consumption in kWh for hot water in the last month.

## Menu $\rightarrow$ Information $\rightarrow$ Consumption $\rightarrow$ History $\rightarrow$ Heating $\rightarrow$ Electricity

 You can use this function to read the total electrical consumption for heating since start-up.

## Menu $\rightarrow$ Information $\rightarrow$ Consumption $\rightarrow$ History $\rightarrow$ Heating $\rightarrow$ Fuel

You can use this function to read the total fuel consumption in kWh for heating since start-up.

## Menu $\rightarrow$ Information $\rightarrow$ Consumption $\rightarrow$ History $\rightarrow$ Domestic hot water $\rightarrow$ Electricity

 You can use this function to read the total electrical consumption for hot water since start-up.

## Menu $\rightarrow$ Information $\rightarrow$ Consumption $\rightarrow$ History $\rightarrow$ Domestic hot water $\rightarrow$ Fuel

You can use this function to read the total fuel consumption in kWh for hot water since start-up.

#### 5.1.3 Diagram: Reading the solar yield

#### $\textbf{Menu} \rightarrow \textbf{Information} \rightarrow \textbf{Solar yield}$

 The diagram under Solar yield shows a comparison of the monthly solar yields between the previous and the current year.

The total yield is displayed on the bottom right. The highest value achieved in one month for the last two years is displayed in the top right.

#### 5.1.4 Diagram: Reading the environmental yield

#### Menu → Information → Environment yield

 The diagram under Environment yield shows a comparison of the monthly environment yields between the previous and the current year.

The total yield is displayed on the bottom right. The highest value achieved in one month for the last two years is displayed in the top right.

## 5.1.5 Diagram: Reading the electrical consumption

#### $Menu \rightarrow Information \rightarrow Electrical \ consumption$

 The diagram under Electrical consumption shows a comparison of the monthly consumption of electricity between the previous and the current year.

The total yield is displayed on the bottom right. The highest value achieved in one month for the last two years is displayed in the top right.

#### 5.1.6 Diagram: Reading the fuel consumption

#### $Menu \rightarrow Information \rightarrow Fuel \ consumption$

 The diagram below Fuel consumption shows a comparison between the monthly fuel consumption for the previous year and for the current year.

The total yield is displayed on the bottom right. The highest value achieved in one month for the last two years is displayed in the top right.

#### 5.1.7 Diagram: Reading the heat recovery yield

#### Menu → Information → Heat recovery

 The diagram under Heat recovery shows a comparison between the monthly heat recovery yield for the previous year and for the current year.

The total yield is displayed on the bottom right. The highest value achieved in one month for the last two years is displayed in the top right.

#### 5.1.8 Read competent person contact details

#### Menu → Information → Contact details

 If the competent person entered their company name and telephone number during the installation, you can read this data under Contact details.

## 5.1.9 Reading the serial number and article number

#### Menu → Information → Serial number

 Serial number shows the serial number of the controller, which the competent person may require you to tell him. The article number is found in the second line of the serial number.

## **5** Operating and display functions

#### 5.2 Settings

#### 5.2.1 Setting desired temperatures

This function is used to set the desired temperatures for the zone and hot water generation.

#### 5.2.1.1 Zone

#### $Menu \rightarrow Desired \ temperatures \rightarrow ZONE1$

- You can set different desired temperatures for the zone:

#### Heating

- The desired **Day temp. heating** temperature is the temperature that you want in the rooms during the day or when you are at home (Comfort mode).
- The desired Set-back temp. heat. temperature is the temperature that you want in the rooms during the night or when you are away from home (Set-back mode).

#### Cooling

 The desired **Day temp. cooling** temperature is the temperature that you want in the rooms during the day or when you are at home (Comfort mode).

#### 5.2.1.2 Hot water generation

#### Menu → Desired temperatures → DHW circuit

You can set the desired **Domestic hot water** temperature for the hot water circuit.

#### 5.2.2 Setting the ventilation level

#### Menu → Ventilation level

 You can use this function to set how quickly the used room air is replaced with fresh outside air.

The **Max. vent. stage: Day** ventilation stage ensures the rate of exchange of air that you want in the rooms during the day or when you are at home (Comfort mode). The **Max. vent. stge: Night** ventilation level ensures the rate of exchange of air that you want in rooms during the night or when you are not at home (set-back mode). The operating instructions for the ventilation unit explain how the ventilation unit works with the ventilation levels.

#### 5.2.3 Setting time programmes

#### 5.2.3.1 Showing time periods for one day

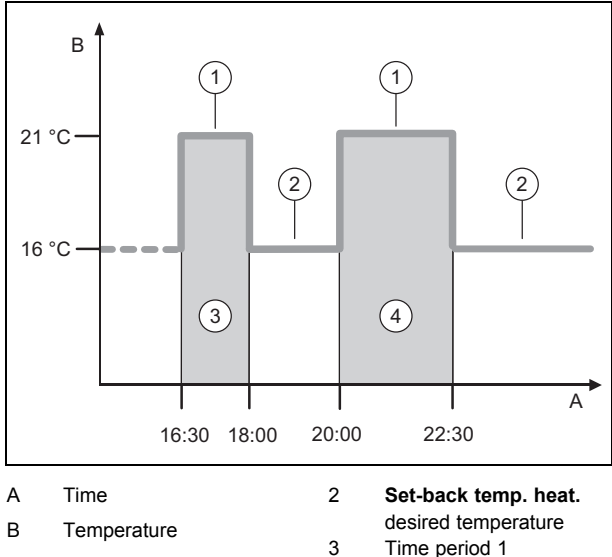

1 Day temp. Heating

Time period 1 Time period 2

You can use the **Time programmes** function to set the time periods.

4

If you have not set any time periods, the controller uses the time periods set in the factory settings.

#### 5.2.3.2 Setting time periods for days and blocks

For each day and block, you can set up to three time periods.

The time periods set for a day have priority over the time periods set for a block.

Day temp. heating: 21 °C

Set-back temp. heat .: 16 °C

Period 1: 06.00-08.00

Period 2: 16.30-18.00

Period 3: 20.00-22.30

Within the time periods, the controller brings the room temperature to the **Day temp. heating** that has been set (Comfort mode).

Outside of the time period, the controller brings the room temperature to the **Set-back temp. heat.** that has been set (Set-back mode).

#### 5.2.3.3 Setting time programmes quickly

If, for example, you require different time periods for just one working day in the week, first set the times for the entire block **Monday - Friday**". Then set the different time period for the working day.

# 5.2.3.4 Displaying and changing different times in the block

| Monday - Sunday |                   |
|-----------------|-------------------|
| Period 1:       | !! : !! - !! : !! |
| Period 2:       | !! : !! - !! : !! |
| Period 3:       | !! : !! - !! : !! |
| Back            | Select            |

If you view a block in the display and have defined a different period for a day in this block, then the display indicates the different time periods in the block with **!!**.

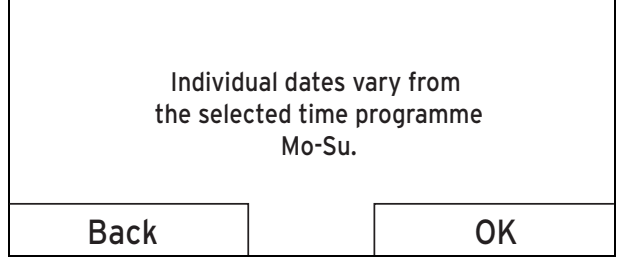

If you press the right-hand selection button **Select**, a message appears on the display which informs you about different time periods. You do not need to adjust the times.

The set times for the block marked with **!!** can be viewed and changed if you press the right-hand selection button **OK** in the display.

### 5.2.3.5 For the zone

### Menu $\rightarrow$ Time programmes $\rightarrow$ ZONE1

The time programmes are only effective in Automatic mode (→ Page 14). The desired circuit temperature that is set applies in each time period that is set. Within the time periods, the controller switches to Comfort mode and the zone heats the connected rooms to the Day temp. heating. Outside of the time periods, the controller switches to the operating mode that the competent person has set: Eco or Set-back temp.

### 5.2.3.6 For hot water generation

## Menu $\rightarrow$ Time programmes $\rightarrow$ Domestic hot water $\rightarrow$ Preparation

 For hot water generation, the time programmes are only effective in Automatic mode. In each time period that is set, the desired DHW circuit temperature applies. At the end of a time period, the controller switches the hot water generation off until the start of the next time period.

### 5.2.3.7 For the cooling

### $\textbf{Menu} \rightarrow \textbf{Time programmes} \rightarrow \textbf{ZONE1: Cooling}$

 The time programmes are effective in Cooling mode and in the Manual cooling advanced functions. In each set time period, the desired temperature that you set in the Desired temperatures function applies. Within the time periods, the zone cools the living areas to the desired Day temp. cooling temperature. The heating circuit is not cooled outside of this time period.

### 5.2.3.8 For circulation

## Menu $\rightarrow$ Time programmes $\rightarrow$ Domestic hot water $\rightarrow$ Circulation

 For circulation, the time programmes are only effective in Automatic mode. The set time periods determine the operating times for circulation. Within the time period, the circulation is switched on. Outside the time period, the circulation is switched off.

### 5.2.3.9 For ventilation

### Menu $\rightarrow$ Time programmes $\rightarrow$ Ventilation

The time programmes are only effective in Automatic mode. In each time period that is set, the ventilation stage that you have set with the Ventilation function applies. Within the time periods, the controller regulates the ventilation unit to a Max. vent. stage: Day. Outside the time periods, the controller regulates the ventilation unit to a Max. vent. stge: Night.

### 5.2.3.10 For the noise reduction periods

### $\textbf{Menu} \rightarrow \textbf{Time programmes} \rightarrow \textbf{Noise reduction periods}$

 You can reduce the rotational speed of the heat pump's ventilator. A reduction in the fan speed also negatively affects the heating output, particularly at low outside temperatures. The efficiency of the heat pump system is reduced.

### 5.2.3.11 For the high tariff periods

### $\textbf{Menu} \rightarrow \textbf{Time programmes} \rightarrow \textbf{Tariff periods}$

- The times of high tariff depend on your energy supplier.

### 5.2.4 Days away from home scheduling

### Menu $\rightarrow$ Days away from home scheduling

- You can use this function to set a period with a start and end date and a temperature for days during which you are away from home. Thus, you do not need to change time periods for which you have set, for example, no reduction of the desired temperature over the course of the day.
- The hot water is not being heated.
- The previously set temperature applies for all zones.
- The ventilation runs at the lowest ventilation stage.
- The cooling is switched off.

While the **Days away from home scheduling** function is activated, it has priority over the set operating mode. At the end of the specified period, or if you cancel the function, the heating installation returns to the pre-set mode.

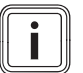

#### Note

The **Cooling** function remains switched on if this is required by national law. The competent person adjusts your heating installation in such a way that the **Cooling** function remains switched on at the desired temperature during your absence.

#### 5.2.5 Day at home scheduling

#### Menu $\rightarrow$ Days at home scheduling

 In the specified period, the heating installation works in Automatic mode and uses the day settings for Sunday, which were set using the Time programmes function. At the end of the specified period, or if you cancel the function, the heating installation returns to the pre-set mode.

#### 5.2.6 Select language

#### Menu → Basic settings → Language

 If the language of e.g. a service technician differs from the set language, you can change the language using this function.

#### 5.2.6.1 Setting your language

- 1. Press the left-hand selection button repeatedly until the basic display appears.
- 2. Press the left-hand selection button again.
- 3. Rotate the rotary knob clockwise until the dotted line appears.
- 4. Turn the rotary knob anti-clockwise until the second list entry above the dotted line is highlighted.
- 5. Press the right-hand selection button twice.
- 6. Turn the rotary knob until you find a language that you understand.
- 7. Press the right-hand selection button.

#### 5.2.7 Setting the date

#### $Menu \rightarrow Basic \ settings \rightarrow Date/time \rightarrow Date$

 Select this function to set the current date. All controller functions that contain a date relate to the set date.

#### 5.2.8 Setting the time

#### $Menu \rightarrow Basic \ settings \rightarrow Date/time \rightarrow Time$

 Select this function to set the current time. All controller functions that contain a time relate to the set time.

#### 5.2.9 Activating the automatic or manual changeover to daylight saving time

## Menu $\rightarrow$ Basic settings $\rightarrow$ Date/time $\rightarrow$ Daylight saving time

- You can use this function to set whether the controller automatically changes over to daylight saving time, or whether you want to do this manually.
- Auto: The controller automatically changes over to daylight saving time.
- Manual: You have to change over to daylight saving time manually.

## Note

Daylight saving time means Central European summer time: Start = last Sunday in March, End = last Sunday in October.

If the outside temperature sensor is equipped with a DCF77 receiver, the daylight saving time setting is irrelevant.

#### 5.2.10 Set display contrast

#### $\textbf{Menu} \rightarrow \textbf{Basic settings} \rightarrow \textbf{Display} \rightarrow \textbf{Display contrast}$

 You can set the display contrast in relation to the brightness of the surroundings, to ensure that the display is clearly legible.

#### 5.2.11 Activating the button lock

#### $\textbf{Menu} \rightarrow \textbf{Basic settings} \rightarrow \textbf{Display} \rightarrow \textbf{Button lock}$

 You can use this function to activate the button lock. After one minute of not pressing any button or operating the rotary knob, the button lock is active and you can no longer change any functions unintentionally.

Each time you actuate the controller, the message **Button lock active To unlock, press OK for 3 seconds** appears in the display. If you press and hold the OK button for three seconds, the basic display appears and you can change functions. The button lock becomes active again if you do not press any button or operate the rotary knob for one minute.

To permanently remove the button lock, you must first release the button lock and then select **Off** in the **Button lock** function.

#### 5.2.12 Setting the preferred display

#### $\textbf{Menu} \rightarrow \textbf{Basic settings} \rightarrow \textbf{Display} \rightarrow \textbf{Preferred display}$

 You can use this function to choose whether you see the data for heating, cooling or ventilation in the basic display.

#### 5.2.13 Setting costs

You must specify all tariffs in the unit of currency per kWh for the calculation to be correct.

If your energy provider specifies the gas and electricity rate in the unit of currency per m<sup>3</sup>, ask for the precise gas and electricity rate in the unit of currency per kWh.

Round the amount up or down to one decimal place.

Example:

|                                                                | Costs                      | Setting/factor |
|----------------------------------------------------------------|----------------------------|----------------|
| Tariff for auxiliary<br>boiler<br>(Gas, oil, electri-<br>city) | 11.3 currency<br>units/kWh | 113            |
| Low-tariff electri-<br>city rate<br>(heat pump)                | 14.5 currency<br>units/kWh | 145            |
| High-tariff electri-<br>city rate<br>(heat pump)               | 18.7 currency<br>units/kWh | 187            |

#### 5.2.13.1 Setting the tariff for the auxiliary boiler

## Menu $\rightarrow$ Basic settings $\rightarrow$ Costs $\rightarrow$ Tariff for auxiliary boiler

 The factor/value that is set requires the hybrid manager to calculate costs correctly.

To set the correct factor/value, you must ask your energy provider what your gas and electricity tariff is.

#### 5.2.13.2 Setting the low-tariff electricity rate

## Menu $\rightarrow$ Basic settings $\rightarrow$ Costs $\rightarrow$ Low-tariff electricity rate

 The factor/value that is set requires the hybrid manager to calculate costs correctly.

To correctly set the **Low-tariff electricity rate**, you must ask your energy supplier what your electricity rate is.

#### 5.2.13.3 Setting the high-tariff electricity rate

## Menu $\rightarrow$ Basic settings $\rightarrow$ Costs $\rightarrow$ High-tariff electricity rate

 The factor/value that is set requires the hybrid manager to calculate costs correctly.

To correctly set the **High-tariff electricity rate**, you must ask your energy supplier what your electricity rate is.

#### 5.2.14 Set offset room temperature

#### $Menu \rightarrow Basic \ settings \rightarrow Offset \rightarrow Room \ temperature$

 The controller can display the current room temperature if it is installed in a living room.

A thermometer is integrated in the controller for measuring the room temperature. You can use the offset to correct the measured temperature value.

#### 5.2.15 Set offset outside temperature

#### Menu $\rightarrow$ Basic settings $\rightarrow$ Offset $\rightarrow$ Outside temperature

 The thermometer in the controller's outside temperature sensor measures the outside temperature. You can use the offset to correct the measured temperature value.

#### 5.2.16 Changing a zone name

#### $\textbf{Menu} \rightarrow \textbf{Basic settings} \rightarrow \textbf{Enter zone name}$

 You can now modify the factory-specified zone names as you wish. The name is limited to 10 characters.

#### 5.2.17 Activating heat recovery

#### Menu → Basic settings → Heat recovery

 The Heat recovery function has been set to Auto. This means that an internal control system checks whether heat recovery makes sense, or whether the outdoor air can be guided directly into the living room. For more information, see the operating instructions for recoVAIR.../4 and later models.

If you have selected **Activate**, heat recovery will be used constantly.

#### 5.2.18 Setting the room air humidity

 $Menu \rightarrow Basic \ settings \rightarrow Room \ air \ humidity$ 

If the room air humidity exceeds the value set, a connected dehumidifier is activated. As soon as the value drops below the value that is set, the dehumidifier switches off again.

#### 5.2.19 Resetting to factory setting

You can reset the settings for the **Time programmes** or for **Everything** to the factory setting.

## Menu $\rightarrow$ Basic settings $\rightarrow$ Default setting $\rightarrow$ Time programmes

 With Time programmes, you reset all the settings you have made in the Time programmes function to the default setting. All other settings that include times, such as Date/Time, are not affected.

While the controller is resetting the time programme settings to the factory settings, **In progress** is shown on the display. The basic display is then displayed.

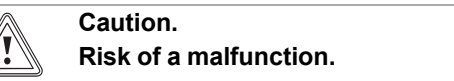

The **Everything** function restores all settings to the factory settings, including those set by the competent person. It may be the case that it is no longer possible to operate the heating installation after this.

 Arrange for the competent person to reset all settings to factory settings.

#### Menu $\rightarrow$ Basic settings $\rightarrow$ Default setting $\rightarrow$ Everything

 While the controller is resetting the settings to the factory settings, **In progress** is shown on the display. Then the installation assistant appears in the display, which only the competent person may operate.

#### 5.2.20 Installer level

The Installer level is reserved for the competent person and is therefore protected by an access code. At this level, the competent person can implement the required settings.

#### 5.3 Operating modes

The operating modes can be activated directly from any operating mode using the right-hand selection button **Operating mode**. If the heating installation is equipped with more than one zone, the activated operating mode only applies for the zone that was preset by the competent person.

If more than one zone is activated, you can set a separate operating mode for each zone using the left-hand selection button **Menu**  $\rightarrow$  **Basic setting**.

The path details given at the start of each operating mode description indicate how you reach this operating mode in the menu structure.

#### 5.3.1 Operating modes for the zones

#### 5.3.1.1 Automatic mode

#### Operating mode $\rightarrow$ Heating $\rightarrow$ Auto

Menu  $\rightarrow$  Basic settings  $\rightarrow$  Operating mode  $\rightarrow$  ZONE1  $\rightarrow$  Auto

 The Auto function controls the zone in accordance with the desired temperature that has been set and the time periods that have been set.

Within the time periods, the controller brings the room temperature to the set desired **Day** temperature (Comfort mode).

Outside the time periods, the controller regulates in accordance with the controller behaviour set by the competent person.

- ECO (factory setting): The heating function is switched off and the controller monitors the outside temperature. If the outside temperature falls below 3 °C, the controller switches the heating function on after the end of the frost protection delay time and brings the room temperature to the set desired temperature Set-back (Set-back mode). Despite the heating function being activated, the burner is only active on demand. If the outside temperature rises above 4 °C, the controller switches the heating function off, but continues to monitor the outside temperature.
- Set-back temperature: The heating function is on and the controller brings the room temperature to the desired Set-back temperature set (Set-back mode).

#### 5.3.1.2 Comfort mode

#### Operating mode $\rightarrow$ Heating $\rightarrow$ Day

## Menu $\rightarrow$ Basic settings $\rightarrow$ Operating mode $\rightarrow$ ZONE1 $\rightarrow$ Day

 The Day operating mode brings the zone to the desired Day temperature set, without taking time periods into account.

#### 5.3.1.3 Set-back mode

#### Operating mode $\rightarrow$ Heating $\rightarrow$ Set-back

## Menu $\rightarrow$ Basic settings $\rightarrow$ Operating mode $\rightarrow$ ZONE1 $\rightarrow$ Set-back

 The Set-back operating mode brings the zone to the desired Set-back temperature set, without taking time periods into account.

#### 5.3.1.4 Off

#### Operating mode $\rightarrow$ Heating $\rightarrow$ Off

 $Menu \rightarrow Basic \ settings \rightarrow Operating \ mode \rightarrow ZONE1 \rightarrow Off$ 

- The **Heating** function has been switched off for the zone and the frost protection function has been activated.

#### 5.3.2 Operating modes for ventilation

The operating instructions for the ventilation unit explain how the ventilation unit works with the ventilation levels.

#### 5.3.2.1 Automatic mode

#### Operating mode → Ventilation → Auto

 The Auto function controls the ventilation in accordance with the ventilation stage set and the time periods set.

Within the time periods, the controller regulates the exchange of air using the **Max. vent. stage: Day** ventilation level set (Comfort mode).

Outside the time periods, the controller regulates the exchange of air using the **Max. vent. stge: Night** ventilation level set (Set-back mode).

#### 5.3.2.2 Comfort mode

#### Operating mode -> Ventilation -> Day

 The Day operating mode regulates the exchange of air using the Max. vent. stage: Day ventilation level set, without taking time periods into account.

#### 5.3.2.3 Set-back mode

#### Operating mode -> Ventilation -> Set-back

 The Set-back operating mode regulates the exchange of air using the Max. vent. stge: Night, without taking time periods into account.

#### 5.3.3 Operating modes for hot water generation

#### 5.3.3.1 Automatic mode

#### Operating mode $\rightarrow$ Domestic hot water $\rightarrow$ Auto

 The Auto operating mode controls the hot water generation in accordance with the desired temperature set for DHW circuit and the time periods set.

Within the time period, hot water generation is switched on and maintains the hot water in the domestic hot water cylinder at the preset temperature. Outside the time period, hot water generation is switched off.

#### 5.3.3.2 Comfort mode

#### Operating mode $\rightarrow$ Domestic hot water $\rightarrow$ Day

 The Day operating mode controls the hot water generation in accordance with the desired temperature set for DHW circuit, without taking the time periods into consideration.

#### 5.3.3.3 Off

#### Operating mode $\rightarrow$ Domestic hot water $\rightarrow$ Off

 Hot water generation is switched off and the Frost protection function is active.

#### 5.3.4 Operating modes for circulation

The operating mode for the circulation always corresponds to the operating mode for the hot water generation. You cannot set a different operating mode.

#### 5.3.5 Operating modes for cooling

#### 5.3.5.1 Automatic mode

#### Operating mode $\rightarrow$ Cooling $\rightarrow$ Auto

 The automatic mode controls the zone in accordance with the set desired temperature and the set time periods.

Within the time periods, the controller brings the room temperature to the desired **Day cooling** temperature set (comfort mode).

Outside of the time period, the **Cooling** function is switched off.

#### 5.3.5.2 Comfort mode

#### Operating mode → Cooling → Day

 The Day operating mode brings the zone to the desired Day cooling temperature set, without taking time periods into account.

#### 5.3.5.3 Off

#### Operating mode → Cooling → Off

- The Cooling function is switched off.

#### 5.4 Advanced functions

The advanced functions can be activated directly from any operating mode using the right-hand selection button **Operating mode**. If the heating installation is equipped with more than one zone, the activated advanced function only applies for the zone that was preset by the competent person.

If more than one zone is activated, you can use the left-hand selection button **Menu** .→ **Basic setting** to set a separate advanced function for each zone.

The path details given at the start of each advanced function description indicate how you can access this advanced function in the menu structure.

#### 5.4.1 Manual cooling

#### Operating mode → Manual cooling

 If the outside temperature is high, you can activate the Manual cooling advanced function. You define for how many days you want to activate the advanced function. If you activate Manual cooling, you cannot use the heating function at the same time. The Manual cooling function takes priority over heating.

The setting applies for as long as the advanced function is active. The advanced function is deactivated if the days that are set have elapsed or if the outside temperature falls below 4  $^{\circ}$ C.

If you want to set the temperature separately for more than one zone, you can set these temperatures using the **Desired temperatures** function.

#### 5.4.2 1 day at home

#### Operating mode $\rightarrow$ 1 day at home

Menu  $\rightarrow$  Basic settings  $\rightarrow$  Operating mode  $\rightarrow$  ZONE1  $\rightarrow$  1 day at home

 If you are spending a weekday at home, activate the 1 day at home advanced function. This advanced function activates **Automatic mode** for one day with the settings for **Sunday**, as set using the **Time programmes** function.

The advanced function is automatically deactivated after 24:00 hours or if you cancel the advanced function first. The heating installation will then return to the pre-set mode.

#### 5.4.3 1 day away from home

#### Operating mode $\rightarrow$ 1 day away from home

## Menu $\rightarrow$ Basic settings $\rightarrow$ Operating mode $\rightarrow$ ZONE1 $\rightarrow$ 1 day away from home

 If you are only away from home for one day, activate the 1 day away from home advanced function. This advanced function brings the room temperature to the desired Set-back temperature.

Hot water generation and circulation are switched off and the frost protection is activated.

The advanced function is automatically deactivated after 24:00 hours or if you cancel the advanced function first. The heating installation will then return to the pre-set mode.

Ventilation is activated and works at the lowest ventilation level.

#### 5.4.4 Ventilation boost

#### Operating mode -> Ventilation boost

Menu  $\rightarrow$  Basic settings  $\rightarrow$  Operating mode  $\rightarrow$  ZONE1  $\rightarrow$  Ventilation boost

 If you want to switch off the zone while the living areas are being ventilated, activate the Ventilation boost advanced function.

This advanced function switches the zone off for 30 minutes. The frost protection function is activated, and hot water generation and circulation remain active.

Ventilation is activated and works at the highest ventilation level.

The advanced function is automatically deactivated after 30 minutes or if you cancel the advanced function early. The heating installation will then return to the pre-set mode.

#### 5.4.5 Party

Operating mode → Party function

## Menu $\rightarrow$ Basic settings $\rightarrow$ Operating mode $\rightarrow$ ZONE1 $\rightarrow$ Party

 If you want to switch on the zone, hot water generation, ventilation and circulation temporarily, activate the **Party** advanced function.

The advanced function brings the room temperature to the set desired **Day** temperature, in accordance with the set time periods.

The advanced function is deactivated after six seconds or if you cancel it before the six seconds is up. The heating installation will then return to the pre-set mode.

#### 5.4.6 Cylinder boost

#### Operating mode → Cylinder boost

 If you have switched off hot water generation or require hot water outside of a time period, activate the Cylinder boost advanced function.

## 6 Service and troubleshooting

The advanced function heats the water in the domestic hot water cylinder once until the desired **DHW circuit** temperature set is reached or until you cancel the advanced function early. The heating installation will then return to the pre-set mode.

#### 5.4.7 System OFF (frost protection active)

#### Operating mode -> System OFF

 The heating function, hot water circuit and cooling are switched off. The frost protection function is activated.

The circulation is switched off.

Ventilation is activated and works at the lowest ventilation level.

#### 5.5 Messages

#### 5.5.1 Service message

If maintenance is required, the controller displays a maintenance message  $\mathscr{I}^{\mu}$  on the display.

To prevent the heating installation from breaking down and to prevent damage, you must pay attention to the service message:

- If the operating instructions for the unit that is displayed contain maintenance instructions for the service message, carry out maintenance work according to the maintenance instructions.
- If the operating instructions for the unit displayed do not contain maintenance instructions for the service message, or if you do not want to carry out the maintenance work yourself, inform a competent person.

The following service messages may appear:

- Service heat generator 1 (boiler, heat pump)
- Service heat generator 2 (boiler, heat pump)
- Maintenance (of the heating installation)
- Water deficiency, heat generator 1 (boiler, heat pump)
- Water deficiency, heat generator 2 (boiler, heat pump)
- Low water pressure, add. module (heat pump)
- Service ventilation unit

#### 5.5.2 Fault message

If a fault occurs in the heating installation, appears on the display, along with a fault message. The competent person must clear any faults or repair the heating installation, otherwise, material damage may occur or the heating installation may fail.

► Inform a competent person.

If you want to view the Basic display on the display, press the left-hand selection button **Back**.

You can read the current fault messages under **Menu**  $\rightarrow$  **Information**  $\rightarrow$  **System status**  $\rightarrow$  **Fault status**. As soon as a fault message occurs for the heating installation, the **Fault status** setting level displays the value **Fault list**. The right-hand selection button has been assigned the function **Display**.

#### 6 Service and troubleshooting

#### 6.1 Caring for the product

#### Caution.

Risk of material damage caused by unsuitable cleaning agents.

- Do not use sprays, scouring agents, detergents, solvents or cleaning agents that contain chlorine.
- Clean the casing with a damp cloth and a little solventfree soap.

#### 6.2 Overview of the faults

Detecting and rectifying faults (→ Page 23)

If the fault message **Restricted operation/comfort pro**tection inactive appears in the display, the heat pump has failed and the controller enters limp home mode. The auxiliary heater now supplies the heating installation with heating energy. During installation, the competent person has restricted the temperature for limp home mode. You can feel that the hot water and heating are not becoming very hot.

While you wait for the competent person to come, you can use the rotary knob to implement the following settings:

- Inactive: The controller works in limp home mode; heating and hot water only at a moderately warm temperature
- **Heating**: The auxiliary heater over the heating mode; heating hot, hot water cold
- DHW: The auxiliary heater takes over the hot water handling mode; hot water hot, heating cold
- DHW+heat.: The auxiliary heater takes over the heating and hot water handling mode; heating and hot water hot

The auxiliary heater is not as efficient as the heat pump, meaning that using only the auxiliary heater to generate heat is expensive.

If you want to implement settings on the controller, click on **Back** and the basic display appears in the display. After five minutes of no operation, the fault message appears again in the display.

### 7 Decommissioning

#### 7.1 Replacing the controller

If the controller of the heating system needs to be replaced, the heating system must be shut down.

• This work should be carried out by a competent person.

#### 7.2 Recycling and disposal

The competent person who installed your product is responsible for the disposal of the packaging.

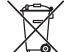

If the product is identified with this symbol:

- In this case, do not dispose of the product with the household waste.
- Instead, hand in the product to a collection centre for old electrical or electronic appliances.

If the product contains batteries that are marked with this symbol, these batteries may contain substances that are hazardous to human health and the environment.

In this case, dispose of the batteries at a collection point for batteries.

### 8 Guarantee and customer service

#### 8.1 Guarantee

We only grant a Vaillant manufacturers warranty if a suitably qualified engineer has installed the system in accordance with Vaillant instructions. The system owner will be granted a warranty in accordance with the Vaillant terms and conditions. All requests for work during the guarantee period must be made to Vaillant Service Solutions (0870 6060 777).

#### 8.2 Customer service

To ensure regular servicing, it is strongly recommended that arrangements are made for a Maintenance Agreement. Please contact Vaillant Service Solutions (0870 6060 777) for further details.

### 9 Technical data

#### 9.1 Technical data

| Max. operating voltage                | 24 V         |
|---------------------------------------|--------------|
| Current consumption                   | < 50 mA      |
| Supply line cross-section             | 0.75 1.5 mm² |
| Level of protection                   | IP 20        |
| Protection class                      | 111          |
| Maximum permitted ambient temperature | 0 … 60 ℃     |
| Curr. room air hum.                   | 35 95 %      |
| Height                                | 115 mm       |
| Width                                 | 147 mm       |
| Depth                                 | 50 mm        |

#### 9.2 Product data in accordance with EU Ordinance no. 811/2013, 812/2013

On units with integrated weather compensators, including a room thermostat function that can be activated, the seasonal room-heating efficiency always includes the correction factor for controller technology class VI. The seasonal room-heating efficiency may deviate if this function is deactivated.

| Temperature control class                                           | VI    |
|---------------------------------------------------------------------|-------|
| Contribution to the seasonal room-heat-<br>ing energy efficiency ຖs | 4.0 % |

#### 9.3 Sensor resistances

| Temperature (°C) | Resistance (ohms) |
|------------------|-------------------|
| -25              | 2167              |
| -20              | 2067              |
| -15              | 1976              |
| -10              | 1862              |
| -5               | 1745              |
| 0                | 1619              |
| 5                | 1494              |
| 10               | 1387              |
| 15               | 1246              |
| 20               | 1128              |
| 25               | 1020              |
| 30               | 920               |
| 35               | 831               |
| 40               | 740               |

### A Overview of the operating and display functions

i

Note The listed functions in the overview of the operating modes and overview of the operating levels are not available for all system configurations.

### A.1 Operating modes

| Operating mode        | Setting                  | Default setting |
|-----------------------|--------------------------|-----------------|
| Operating mode        |                          |                 |
| Heating               | Off, Auto, Day, Set-back | Auto            |
| Cooling               | Off, Auto, Day           | Auto            |
| Ventilation           | Auto, Day, Set-back      | Auto            |
| Domestic hot water    | Off, Auto, Day           | Auto            |
| Advanced functions    |                          |                 |
| Manual cooling        | Active                   | -               |
| 1 day at home         | Active                   | -               |
| 1 day away from home  | Active                   | -               |
| 1 x ventilation boost | Active                   | -               |
| Party                 | Active                   | -               |
| Cylinder boost        | Active                   | -               |
| System OFF active     | Active                   | -               |

### A.2 Operating levels

The description of the functions for **ZONE1** also applies for all available zones.

| Setting level                 | Values    |      | Unit | Increment, select                      | Default setting |
|-------------------------------|-----------|------|------|----------------------------------------|-----------------|
|                               | Min.      | Max. |      |                                        |                 |
| Information → System status → |           |      |      |                                        |                 |
| System                        |           |      |      |                                        |                 |
| Fault status                  | Current v | alue |      | No fault, Fault list                   |                 |
| Water pressure                | Current v | alue | bar  |                                        |                 |
| System status                 | Current v | alue |      | Standby, Heat. mode, Cool-<br>ing, DHW |                 |
| Collector temperature         | Current v | alue | °C   |                                        |                 |
| Solar yield                   | Current v | alue | kWh  |                                        |                 |
| Reset solar yield             | Current v | alue |      | Yes, No                                | No              |
| Environment yield             | Current v | alue | kWh  |                                        |                 |
| Reset env.yield               | Current v | alue |      | Yes, No                                | No              |
| Curr. room air hum.           | Current v | alue | %    |                                        |                 |
| Current dew point             | Current v | alue | °C   |                                        |                 |
| triVAI                        | Current v | alue |      |                                        |                 |
| ZONE1                         |           |      |      |                                        |                 |
| Day temp. Heating             | Current v | alue | °C   | 0.5                                    | 20              |
|                               | 5         | 30   |      |                                        |                 |
| Day temp. Cooling             | Current v | alue | °C   | 0.5                                    | 24              |
|                               | 15        | 30   |      |                                        |                 |
| Set-back temp. heat.          | Current v | alue | °C   | 0.5                                    | 15              |
|                               | 5         | 30   |      |                                        |                 |
| Room temperature              | Current v | alue | °C   |                                        |                 |
| Ventilation                   |           |      | ·    | · · ·                                  |                 |

| Setting level                                               | Values                                        | Unit           | Increment, select | Default setting |
|-------------------------------------------------------------|-----------------------------------------------|----------------|-------------------|-----------------|
|                                                             | Min. Max.                                     |                |                   |                 |
| Air quality sensor 1                                        | Current value                                 | ppm            |                   |                 |
| Air quality sensor 2                                        | Current value                                 | ppm            |                   |                 |
| Air quality sensor 3                                        | Current value                                 | ppm            |                   |                 |
| Exhaust air humidity                                        | Current value                                 | %rel           |                   |                 |
|                                                             |                                               |                |                   |                 |
| Information → Consumption → Curren                          | t month $\rightarrow$ Heating $\rightarrow$   |                |                   |                 |
| Electricity                                                 | Total value for the<br>current month          | kWh            |                   |                 |
| Fuel                                                        | Total value for the                           | kWh            |                   |                 |
|                                                             | current month                                 |                |                   |                 |
|                                                             |                                               |                |                   |                 |
| Information → Consumption → Curren                          | t month → Domestic hot                        | water →        | 1                 | 1               |
| Electricity                                                 | Total value for the<br>current month          | kWh            |                   |                 |
| Fuel                                                        | Total value for the<br>current month          | kWh            |                   |                 |
|                                                             |                                               |                |                   |                 |
| Information $\rightarrow$ Consumption $\rightarrow$ Last m  | onth $\rightarrow$ Heating $\rightarrow$      |                |                   |                 |
| Electricity                                                 | Total value for the last month                | kWh            |                   |                 |
| Fuel                                                        | Total value for the last month                | kWh            |                   |                 |
|                                                             |                                               | I              |                   | I               |
| Information → Consumption → Last m                          | onth $\rightarrow$ Domestic hot wa            | iter →         |                   |                 |
| Electricity                                                 | Total value since start-                      | kWh            |                   |                 |
|                                                             | up                                            |                |                   |                 |
| Fuel                                                        | Total value since start-<br>up                | kWh            |                   |                 |
|                                                             |                                               |                |                   |                 |
| Information                                                 | $\gamma \rightarrow$ Heating $\rightarrow$    | r              | 1                 | 1               |
| Electricity                                                 | Total value since start-<br>up                | kWh            |                   |                 |
| Fuel                                                        | Total value since start-<br>up                | kWh            |                   |                 |
|                                                             |                                               |                | ·                 |                 |
| Information $\rightarrow$ Consumption $\rightarrow$ History | $y \rightarrow \text{Domestic hot water}$     | <b>→</b>       |                   |                 |
| Electricity                                                 | Total value since start-<br>up                | kWh            |                   |                 |
| Fuel                                                        | Total value since start-<br>up                | kWh            |                   |                 |
|                                                             |                                               |                |                   |                 |
| Information $\rightarrow$ Solar yield $\rightarrow$         |                                               |                |                   |                 |
| Bar chart                                                   | Previous year to cur-<br>rent year comparison | kWh/month      |                   |                 |
|                                                             |                                               |                |                   |                 |
|                                                             | Description (                                 | 1.3.6.//- / 11 |                   |                 |
| Bar chart                                                   | Previous year to cur-<br>rent year comparison | kWh/month      |                   |                 |
|                                                             |                                               |                |                   |                 |
| Information -> Electrical consumption                       | $\rightarrow$                                 | 1              | 1                 | 1               |
| Bar chart                                                   | Previous year to cur-<br>rent year comparison | kWh/month      |                   |                 |
|                                                             |                                               |                |                   |                 |

| Setting level                                          | Values       |              | Unit      | Increment, select                               | Default setting  |
|--------------------------------------------------------|--------------|--------------|-----------|-------------------------------------------------|------------------|
|                                                        | Min.         | Max.         | -         |                                                 |                  |
| Information → Fuel consumption →                       |              |              |           |                                                 |                  |
| Bar chart                                              | Previous y   | ear to cur-  | kWh/month |                                                 |                  |
|                                                        | rent year c  | omparison    |           |                                                 |                  |
|                                                        |              |              |           |                                                 |                  |
| Information $\rightarrow$ Heat recovery $\rightarrow$  |              |              |           |                                                 |                  |
| Bar chart                                              | Previous y   | ear to cur-  | kWh/month |                                                 |                  |
|                                                        | rent year c  | omparison    |           |                                                 |                  |
|                                                        |              |              |           |                                                 |                  |
| Information → Contact details →                        |              |              |           |                                                 |                  |
| Installer Phone number                                 | Current va   | ues          |           |                                                 |                  |
|                                                        |              |              |           |                                                 |                  |
| Information → Serial number                            |              |              |           |                                                 |                  |
| Unit number                                            | Permanent    | value        |           |                                                 |                  |
|                                                        |              |              |           |                                                 | •                |
| Desired temperatures $\rightarrow$ ZONE1 $\rightarrow$ |              |              |           |                                                 |                  |
| Day temp. Heating                                      | 5            | 30           | °C        | 0.5                                             | 20               |
| Day temp. Cooling                                      | 15           | 30           | °C        | 0.5                                             | 24               |
| Set-back temp. heat.                                   | 5            | 30           | °C        | 0.5                                             | 15               |
|                                                        |              |              |           |                                                 |                  |
| Desired temperatures → Domestic ho                     | ot water →   |              |           |                                                 |                  |
| Domestic hot water                                     | 35           | 70           | °C        | 1                                               | 60               |
|                                                        |              |              |           |                                                 |                  |
| Ventilation stage →                                    |              |              |           |                                                 |                  |
| Max vent stage: Day                                    | 1            | 10           |           | 1                                               | 7                |
| Max vont stag: Duy                                     | 1            | 10           |           | 1                                               | 2                |
|                                                        | 1            | 10           |           |                                                 | 5                |
| Timo programmos ZONE1: Heating                         |              |              |           |                                                 |                  |
| Individual days and blocks                             | →            |              |           | Manday, Tuaaday, Wadnaa                         |                  |
|                                                        |              |              |           | dav. Thursdav. Fridav. Sat-                     | 22:00            |
|                                                        |              |              |           | urday, Sunday and Monday                        | Sa: 07:30-23:30  |
|                                                        |              |              |           | - Friday, Saturday - Sunday,                    | Su: 07:30-22:00  |
|                                                        |              |              |           | Monday - Sunday                                 | _                |
| Time period 1: Start - End                             | 00:00        | 24:00        | h:min     | 00:10                                           |                  |
| Time period 3: Start - End                             |              |              |           |                                                 |                  |
|                                                        |              |              |           |                                                 |                  |
| Time programmes → Domestic hot w                       | ater → Hot w | ater generat | tion →    |                                                 |                  |
| Individual days and blocks                             | 1            | j            |           | Monday, Tuesday, Wednes-                        | Mo to Fr: 05:30- |
|                                                        |              |              |           | day, Thursday, Friday, Sat-                     | 22:00            |
|                                                        |              |              |           | urday, Sunday and Monday                        | Sa: 07:00-23:30  |
|                                                        |              |              |           | - Friday, Saturday - Sunday,<br>Monday - Sunday | Su: 07.00-22.00  |
| Time period 1: Start - End                             | 00.00        | 24.00        | h·min     | 00·10                                           | -                |
| Time period 2: Start - End                             | 00.00        | 21.00        |           | 00.10                                           |                  |
| Time period 3: Start - End                             |              |              |           |                                                 |                  |
|                                                        |              | •            |           |                                                 | •                |
| Time programmes → Domestic hot w                       | ater → Circu | lation →     |           |                                                 |                  |
| Individual days and blocks                             |              |              |           | Monday, Tuesday, Wednes-                        | Mo - Fr: 06:00-  |
|                                                        |              |              |           | day, Thursday, Friday, Sat-                     | 22:00            |
|                                                        |              |              |           | urday, Sunday and Monday                        | Sa: 07:30-23:30  |
|                                                        |              |              |           | Monday - Sunday                                 | 3u: 07:30-22:00  |

| Setting level                                           | Values          |          | Unit     | Increment, select           | Default setting  |
|---------------------------------------------------------|-----------------|----------|----------|-----------------------------|------------------|
|                                                         | Min.            | Max.     | -        |                             |                  |
| Time period 1: Start - End                              | 00:00           | 24:00    | h:min    | 00:10                       | Mo - Fr: 06:00-  |
| Time period 2: Start - End                              |                 |          |          |                             | 22:00            |
| Time period 3: Start - End                              |                 |          |          |                             | Sa: 07:30-23:30  |
|                                                         |                 |          |          |                             | Su: 07:30-22:00  |
|                                                         |                 |          |          |                             |                  |
| Time programmes → ZONE1: Cooling                        | $  \rightarrow$ |          |          |                             |                  |
| Individual days and blocks                              |                 |          |          | Monday, Tuesday, Wednes-    | Mo - Fr: 06:00-  |
|                                                         |                 |          |          | day, Thursday, Friday, Sat- | 22:00            |
|                                                         |                 |          |          | - Friday Saturday - Sunday  | Sa: 07:30-23:30  |
|                                                         |                 |          |          | Monday - Sunday             | Gu. 07.30-22.00  |
| Time period 1: Start - End                              | 00:00           | 24:00    | h:min    | 00:10                       | -                |
| Time period 2: Start - End                              |                 |          |          |                             |                  |
| Time period 3: Start - End                              |                 |          |          |                             |                  |
|                                                         |                 |          |          |                             |                  |
| Time programmes $\rightarrow$ Ventilation $\rightarrow$ |                 |          |          |                             |                  |
| Individual days and blocks                              |                 |          |          | Monday, Tuesday, Wednes-    | Mo - Fr: 06:00-  |
|                                                         |                 |          |          | day, Thursday, Friday, Sat- | 22:00            |
|                                                         |                 |          |          | - Friday, Sunday and Monday | Sa: 07:30-23:30  |
|                                                         |                 |          |          | Monday - Sunday             | 30. 07.30-22.00  |
| Time period 1: Start - End                              | 00:00           | 24:00    | h:min    | 00:10                       |                  |
| Time period 2: Start - End                              |                 |          |          |                             |                  |
| Time period 3: Start - End                              |                 |          |          |                             |                  |
|                                                         |                 |          |          |                             |                  |
| Time programmes → Noise reduction                       | operation -     | <b>`</b> |          |                             |                  |
| Individual days and blocks                              |                 |          |          | Monday, Tuesday, Wednes-    | Mo to Su: 00:00- |
|                                                         |                 |          |          | day, Thursday, Friday, Sat- | 00:00            |
|                                                         |                 |          |          | - Friday, Sunday and Monday |                  |
|                                                         |                 |          |          | Monday - Sunday             |                  |
| Time period 1: Start - End                              | 00:00           | 24:00    | h:min    | 00:10                       |                  |
| Time period 2: Start - End                              |                 |          |          |                             |                  |
| Time period 3: Start - End                              |                 |          |          |                             |                  |
|                                                         |                 |          |          |                             |                  |
| Time programmes $\rightarrow$ High tariff $\rightarrow$ |                 |          |          |                             |                  |
| Individual days and blocks                              |                 |          |          | Monday, Tuesday, Wednes-    | Mo - Su: 11:00-  |
|                                                         |                 |          |          | day, Thursday, Friday, Sat- | 13:00            |
|                                                         |                 |          |          | - Friday, Saturday - Sunday |                  |
|                                                         |                 |          |          | Monday - Sunday             |                  |
| Time period 1: Start - End                              | 00:00           | 24:00    | h:min    | 00:10                       | ]                |
| Time period 2: Start - End                              |                 |          |          |                             |                  |
| Time period 3: Start - End                              |                 |          |          |                             |                  |
|                                                         |                 |          |          |                             |                  |
| Days away scheduling →                                  | T               |          | T        |                             | 1                |
| Start                                                   | 01.01.01        | 31.12.99 | dd.mm.yy | Day.Month.Year              | 01.01.14         |
| End                                                     | 01.01.01        | 31.12.99 | dd.mm.yy | Day.Month.Year              | 01.01.14         |
| Temperature                                             | 5               | 30       | °C       | 1                           | 15               |
|                                                         |                 |          |          |                             |                  |
| Days at home scheduling $\rightarrow$                   |                 |          |          |                             |                  |
| Start                                                   | 01.01.01        | 31.12.99 | dd.mm.yy | Day.Month.Year              | 01.01.14         |
| End                                                     | 01.01.01        | 31.12.99 | dd.mm.yy | Day.Month.Year              | 01.01.14         |
|                                                         |                 |          |          |                             |                  |
| Basic settings → Language →                             |                 |          |          |                             |                  |

| Setting level                         | Values   |          | Unit       | Increment, select             | Default setting |
|---------------------------------------|----------|----------|------------|-------------------------------|-----------------|
|                                       | Min.     | Max.     |            |                               |                 |
|                                       |          |          |            | Selectable language           | Deutsch         |
|                                       |          |          |            |                               |                 |
| Basic settings → Date/Time →          |          |          |            |                               |                 |
| Date                                  | 01.01.01 | 31.12.99 | dd.mm.yy   | Day.Month.Year                | 01.01.15        |
| Time                                  | 00:00    | 23:59    | h:min      | 00:10                         | 08:00           |
| Daylight saving time                  |          |          |            | Manual, Auto                  | Manual          |
|                                       |          |          |            |                               |                 |
| Basic settings → Display →            |          |          |            |                               |                 |
| Display contrast                      | 1        | 15       |            | 1                             | 9               |
| Button lock                           |          |          |            | Off, On                       | Off             |
| Preferred display                     |          |          |            | Heating, Cooling, Ventilation | Heating         |
|                                       |          |          |            |                               | -               |
| Basic settings → Costs →              |          |          |            |                               |                 |
| Tariff for auxiliary boiler           | 1        | 999      |            | 1                             | 12              |
| Low electricity tariff                | 1        | 999      |            | 1                             | 16              |
| High electricity tariff               | 1        | 999      |            | 1                             | 20              |
|                                       |          |          |            |                               |                 |
| Basic settings → Offset →             |          |          |            |                               |                 |
| Room temperature                      | -3.0     | 30       | к          | 0.5                           | 0.0             |
| Outside temperature                   | -3.0     | 3.0      | ĸ          | 0.5                           | 0.0             |
|                                       | 0.0      | 0.0      | IX.        | 0.0                           | 0.0             |
| Basic settings → Operating mode →     | 70NF1 →  |          |            |                               |                 |
| Heating                               |          |          |            | Off Auto Day Set-back         | Auto            |
| Cooling                               |          |          |            | Off Auto Day                  | Auto            |
| 1 day at home                         |          |          |            | Active Not active             | Not active      |
| 1 day away from home                  |          |          |            | Active Not active             | Not active      |
| Ventilation boost                     |          |          |            | Active, Not active            | Not active      |
| Party                                 |          |          |            | Active, Not active            | Not active      |
|                                       |          |          |            | Active, Not active            | Not active      |
| Pasia cottinge Enter zone name        |          |          |            |                               |                 |
|                                       | 1        | 10       | Lot        |                               |                 |
| ZONET                                 | 1        | 10       | ter/number | A 10 Z, 0 10 9, space         | ZONET           |
|                                       |          |          |            |                               |                 |
| Basic settings → Ventilation →        |          |          |            |                               |                 |
| Heat recovery                         |          |          |            | Auto, Activate, Off           | Auto            |
|                                       |          |          |            |                               |                 |
| Basic settings → Room air humidity    | →        |          |            |                               |                 |
| Max. room air humidity                | 30       | 70       | %rel       | 1                             | 40              |
|                                       | 1        | 1        | I          | 1                             | 1               |
| Basic settings → Reset to factory set | ttinas → |          |            |                               |                 |
| Time programmes                       | J-       |          |            | Yes, No                       | No              |
| Everything                            |          |          |            | Yes. No                       | No              |
| . ,                                   |          |          |            | ,                             |                 |
| Installer level →                     |          |          |            |                               |                 |
|                                       |          |          |            |                               | 000             |

## **B** Detecting and rectifying faults

| Fault                                                                                                    | Cause                      | Remedy                                                                                                    |
|----------------------------------------------------------------------------------------------------|----------------------------|----------------------------------------------------------------------------------------------------|
| Display is dark<br>No changes in the display when the rotary<br>knob is turned<br>No changes in the display when the selec-<br>tion buttons are pressed | Appliance fault            | <ul> <li>Switch off the mains switch on all heat generators for approx. 1 minute and then switch them on again</li> <li>If the fault is still present, inform the competent person</li> </ul>                                                                                                    |
| It is not possible to change the settings or<br>values<br>Display view: Button lock active To un-<br>lock, press OK for 3 seconds                       | Button lock is active      | If you want to change the values without deactivating the but-<br>ton lock:<br>1. Press and hold the OK button for three seconds.<br>2. Select the function for which you want to change a value.<br>3. Change the value.<br>After one minute of not pressing anything, the button lock is<br>reactivated.<br>If you want to deactivate the button lock:<br>1. Press and hold the OK button for three seconds.<br>2. Select the <b>Button lock</b> function.<br>3. Change the value to <b>Off</b> .                                                     |
| Insufficient heating-up of the heating and<br>the hot water                                                                                             | Heat pump does not<br>work | <ol> <li>Inform the competent person.</li> <li>Temporary settings until the competent person arrives:</li> <li>Use the rotary knob to select the setting:         <ul> <li>Inactive: The controller works in limp home mode; heating and hot water at a moderately warm temperature</li> <li>Heating*: The auxiliary heater takes over the heating mode</li> <li>DHW*: The auxiliary heater takes over the hot water handling mode</li> <li>DHW+heat.*: The auxiliary heater takes over the heating and hot water handling modes</li> </ul> </li> </ol> |

### Index

| 1                                                  |
|----------------------------------------------------|
| 1 day at home15                                    |
| 1 day away from home15                             |
| Α                                                  |
| Activating the button lock                         |
| Activating the heat recovery                       |
| Advanced functions 15                              |
| 1 day at home 15                                   |
| 1 day away from home15                             |
| Cylinder boost15                                   |
| Manual cooling15                                   |
| Party                                              |
| System OFF16                                       |
| Ventilation boost                                  |
| Article number4                                    |
| Automatic mode 14–15                               |
| В                                                  |
| Basic display5                                     |
| C                                                  |
| Caring for the product                             |
| CE label4                                          |
| Changing the display contrast, example6            |
| Circulation5                                       |
| Comfort mode 14–15                                 |
| Competent person, contact details9                 |
| Contact details9                                   |
| Contact details, competent person9                 |
| Control function4                                  |
| Cooling:                                           |
| Cylinder boost                                     |
| D                                                  |
| Days at home scheduling                            |
| Days away from home scheduling11                   |
| Desired setting                                    |
| Desired temperature                                |
| Changing for the current day6                      |
| Changing permanently6                              |
| Hot water generation10                             |
| Setting10                                          |
| Zone10                                             |
| Display, contact details for the competent person9 |
| Display, solar statistics                          |
| Documents                                          |
| E                                                  |
| Electrical consumption9                            |
| Entering a zone name                               |
| Environment yield9                                 |
| Example, changing the display contrast             |
| F                                                  |
| Fault message                                      |
| Frost                                              |
| Frost protection function                          |
| Fuel consumption                                   |
| Н                                                  |
| Heat recovery yield9                               |
| Heating4                                           |
|                                                    |
| Hot water generation                               |
| Hot water generation                               |
| Hot water generation                               |

| Intended use                                                                                                    |
|----------------------------------------------------------------------------------------------------|
| L Language coloction 12                                                                                                    |
| Language selection                                                                                                    |
| Level, competent person                                                                                                    |
|                                                                                                    |
| Nanual cooling 15                                                                                                    |
|                                                                                                    |
| 0 15                                                                                                    |
| Onerating concept                                                                                                    |
| Operating concept                                                                                                    |
| Operating level, competent person                                                                                                    |
| Operating level, operator                                                                                                    |
| Cooling automatic mode                                                                                                    |
| Cooling, automatic mode                                                                                                    |
| Cooling, control mode                                                                                                    |
| Heating, automatic mode 14                                                                                                    |
| Heating, automatic mode 14                                                                                                    |
| Heating, off 14                                                                                                    |
| Heating, on                                                                                                    |
| Hot water generation, automatic mode 14                                                                                                    |
| Hot water generation, comfort mode 14                                                                                                    |
| Hot water generation, off 14                                                                                                    |
| Ventilation automatic mode 14                                                                                                    |
| Ventilation, comfort mode 14                                                                                                    |
| Ventilation, control mode 14                                                                                                    |
| Operating mode heating off 14                                                                                                    |
| Outside temperature setting the offset 13                                                                                                    |
| P                                                                                                    |
| Party 15                                                                                                    |
| Preventing a malfunction 3                                                                                                    |
| r reventing a manarototion                                                                                                    |
| R                                                                                                    |
| R<br>Reading the article number 4.9                                                                                                    |
| R Reading the article number                                                                                                    |
| R<br>Reading the article number4, 9<br>Reading the electrical consumption9<br>Reading the environment yield                                                                                                    |
| R     Reading the article number     4, 9     Reading the electrical consumption     9     Reading the environment yield     9     Reading the fuel consumption     9                                                                                                    |
| R         Reading the article number         Reading the electrical consumption         9         Reading the environment yield         9         Reading the fuel consumption         9         Reading the heat recovery yield                                                                                                    |
| R         Reading the article number       4, 9         Reading the electrical consumption       9         Reading the environment yield       9         Reading the fuel consumption       9         Reading the heat recovery yield       9         Reading the serial number       4, 9                                                                                                    |
| R         Reading the article number       4, 9         Reading the electrical consumption       9         Reading the environment yield       9         Reading the fuel consumption       9         Reading the heat recovery yield       9         Reading the serial number       4, 9         Reading the solar statistics       9                                                                                                    |
| R         Reading the article number       4, 9         Reading the electrical consumption       9         Reading the environment yield       9         Reading the fuel consumption       9         Reading the heat recovery yield       9         Reading the serial number       4, 9         Reading the solar statistics       9         Reading the system status       7                                                                                                    |
| R         Reading the article number       4, 9         Reading the electrical consumption       9         Reading the environment yield       9         Reading the fuel consumption       9         Reading the heat recovery yield       9         Reading the serial number       4, 9         Reading the solar statistics       9         Reading the system status       7         Restoring the language       12                                                                                                    |
| R         Reading the article number       4, 9         Reading the electrical consumption       9         Reading the environment yield       9         Reading the fuel consumption       9         Reading the heat recovery yield       9         Reading the serial number       4, 9         Reading the solar statistics       9         Reading the system status       7         Restoring the language       12         Room temperature, setting the offset       13                                                                                                    |
| R         Reading the article number       4, 9         Reading the electrical consumption       9         Reading the environment yield       9         Reading the fuel consumption       9         Reading the heat recovery yield       9         Reading the serial number       4, 9         Reading the solar statistics       9         Reading the system status       7         Restoring the language       12         Room temperature, setting the offset       13                                                                                                    |
| R         Reading the article number       4, 9         Reading the electrical consumption       9         Reading the environment yield       9         Reading the fuel consumption       9         Reading the heat recovery yield       9         Reading the serial number       4, 9         Reading the solar statistics       9         Reading the system status       7         Restoring the language       12         Room temperature, setting the offset       13         S       Selection level       6                                                                                                    |
| R         Reading the article number       4, 9         Reading the electrical consumption       9         Reading the environment yield       9         Reading the fuel consumption       9         Reading the heat recovery yield       9         Reading the serial number       4, 9         Reading the solar statistics       9         Reading the system status       7         Restoring the language       12         Room temperature, setting the offset       13         S       Selection level       6         Sensor resistances       17                                                                                                    |
| R         Reading the article number       4, 9         Reading the electrical consumption       9         Reading the environment yield       9         Reading the fuel consumption       9         Reading the heat recovery yield       9         Reading the serial number       4, 9         Reading the solar statistics       9         Reading the system status       7         Restoring the language       12         Room temperature, setting the offset       13         S       5         Selection level       6         Sensor resistances       17         Serial number       4                                                                                                    |
| R         Reading the article number       4, 9         Reading the electrical consumption       9         Reading the environment yield       9         Reading the fuel consumption       9         Reading the heat recovery yield       9         Reading the serial number       4, 9         Reading the solar statistics       9         Reading the system status       7         Restoring the language       12         Room temperature, setting the offset       13         S       5         Selection level       6         Sensor resistances       17         Service message       16                                                                                                    |
| R         Reading the article number       4, 9         Reading the electrical consumption       9         Reading the environment yield       9         Reading the fuel consumption       9         Reading the heat recovery yield       9         Reading the serial number       4, 9         Reading the solar statistics       9         Reading the system status       7         Restoring the language       12         Room temperature, setting the offset       13         S       5         Selection level       6         Sensor resistances       17         Service message       16         Set-back mode       14                                                                                                    |
| R         Reading the article number       4, 9         Reading the electrical consumption       9         Reading the environment yield       9         Reading the fuel consumption       9         Reading the heat recovery yield       9         Reading the serial number       4, 9         Reading the solar statistics       9         Reading the system status       7         Restoring the language       12         Room temperature, setting the offset       13         S       5         Selection level       6         Sensor resistances       17         Serial number       4         Set-back mode       14         Setting costs       12                                                                                                    |
| R         Reading the article number       4, 9         Reading the electrical consumption       9         Reading the environment yield       9         Reading the fuel consumption       9         Reading the heat recovery yield       9         Reading the serial number       4, 9         Reading the solar statistics       9         Reading the system status       7         Restoring the language       12         Room temperature, setting the offset       13         S       Selection level       6         Sensor resistances       17         Service message       16         Set-back mode       14         Setting costs       12         Setting daylight saving time       12                                                                                                    |
| R         Reading the article number       4, 9         Reading the electrical consumption       9         Reading the environment yield       9         Reading the fuel consumption       9         Reading the heat recovery yield       9         Reading the serial number       4, 9         Reading the solar statistics       9         Reading the system status       7         Restoring the language       12         Room temperature, setting the offset       13         S       5         Selection level       6         Service message       16         Set-back mode       14         Setting costs       12         Setting daylight saving time       12         Setting level       6                                                                                                    |
| R         Reading the article number       4, 9         Reading the electrical consumption       9         Reading the environment yield       9         Reading the fuel consumption       9         Reading the heat recovery yield       9         Reading the serial number       4, 9         Reading the solar statistics       9         Reading the system status       7         Restoring the language       12         Room temperature, setting the offset       13         S       Selection level       6         Sensor resistances       17         Service message       16         Set-back mode       14         Setting costs       12         Setting level       6         Setting level       6         Setting level       6         Setting level       6         Setting level       6                                                                                                    |
| R         Reading the article number       4, 9         Reading the electrical consumption       9         Reading the environment yield       9         Reading the fuel consumption       9         Reading the heat recovery yield       9         Reading the serial number       4, 9         Reading the solar statistics       9         Reading the solar statistics       9         Reading the system status       7         Restoring the language       12         Room temperature, setting the offset       13         S       Selection level       6         Sensor resistances       17         Serial number       4         Setting costs       12         Setting daylight saving time       12         Setting level       6         Setting level       6         Setting the air humidity       13         Setting the air humidity       13         Setting the date       12                                                                                                    |
| R         Reading the article number       4, 9         Reading the electrical consumption       9         Reading the environment yield       9         Reading the fuel consumption       9         Reading the heat recovery yield       9         Reading the serial number       4, 9         Reading the solar statistics       9         Reading the solar statistics       9         Reading the system status       7         Restoring the language       12         Room temperature, setting the offset       13         S       S         Selection level       6         Sensor resistances       17         Serial number       4         Setting costs       12         Setting daylight saving time       12         Setting level       6         Setting the air humidity       13         Setting the air humidity       13         Setting the date       12         Setting the date       12         Setting the date       12         Setting the date       12                                                                                                    |
| RReading the article number4, 9Reading the electrical consumption9Reading the environment yield9Reading the fuel consumption9Reading the heat recovery yield9Reading the serial number4, 9Reading the solar statistics9Reading the system status7Restoring the language12Room temperature, setting the offset13S5Selection level6Sensor resistances17Service message16Set-back mode14Setting costs12Setting level6Setting the air humidity13Setting the date12Setting the date12Setting the date12Setting the date12Setting the date12Setting the date12Setting the date12Setting the date12Setting the display contrast12Setting the display contrast12                                                                                                    |
| R         Reading the article number       4, 9         Reading the electrical consumption       9         Reading the environment yield       9         Reading the fuel consumption       9         Reading the fuel consumption       9         Reading the heat recovery yield       9         Reading the serial number       4, 9         Reading the solar statistics       9         Reading the system status       7         Restoring the language       12         Room temperature, setting the offset       13         S       S         Selection level       6         Sensor resistances       17         Serial number       4         Setvice message       16         Set-back mode       14         Setting daylight saving time       12         Setting level       6         Setting the air humidity       13         Setting the date       12         Setting the date       12         Setting the date       12         Setting the display contrast       12         Setting the display contrast       12         Setting the high-tariff electricity rate       13                                           |
| R         Reading the article number       4, 9         Reading the electrical consumption       9         Reading the environment yield       9         Reading the fuel consumption       9         Reading the heat recovery yield       9         Reading the serial number       4, 9         Reading the solar statistics       9         Reading the solar statistics       9         Reading the system status       7         Restoring the language       12         Room temperature, setting the offset       13         S       S         Selection level       6         Sensor resistances       17         Serial number       4         Service message       16         Set-back mode       14         Setting costs       12         Setting level       6         Setting level       6         Setting the date       12         Setting the date       12         Setting the display contrast       12         Setting the display contrast       12         Setting the high-tariff electricity rate       13         Setting the low-tariff electricity rate       13                                               |
| R         Reading the article number       4, 9         Reading the electrical consumption       9         Reading the environment yield       9         Reading the fuel consumption       9         Reading the heat recovery yield       9         Reading the serial number       4, 9         Reading the solar statistics       9         Reading the solar statistics       9         Reading the system status       7         Restoring the language       12         Room temperature, setting the offset       13         S       S         Selection level       6         Sensor resistances       17         Serial number       4         Setvice message       16         Set-back mode       14         Setting costs       12         Setting level       6         Setting level       6         Setting the date       12         Setting the display       12         Setting the display contrast       12         Setting the display contrast       12         Setting the low-tariff electricity rate       13         Setting the low-tariff electricity rate       13         Setting the of                      |
| R         Reading the article number       4, 9         Reading the electrical consumption       9         Reading the environment yield       9         Reading the fuel consumption       9         Reading the heat recovery yield       9         Reading the serial number       4, 9         Reading the serial number       4, 9         Reading the solar statistics       9         Reading the system status       7         Restoring the language       12         Room temperature, setting the offset       13         S       S         Selection level       6         Sensor resistances       17         Serial number       4         Setvice message       16         Set-back mode       14         Setting costs       12         Setting daylight saving time       12         Setting level       6         Setting the display       12         Setting the display contrast       12         Setting the display contrast       12         Setting the low-tariff electricity rate       13         Setting the low-tariff electricity rate       13         Setting the offset outside temperature       13     < |
| R         Reading the article number       4, 9         Reading the electrical consumption       9         Reading the environment yield       9         Reading the fuel consumption       9         Reading the serial number       4, 9         Reading the solar statistics       9         Reading the solar statistics       9         Reading the system status       7         Restoring the language       12         Room temperature, setting the offset       13         S       S         Selection level       6         Sensor resistances       17         Serial number       4         Setvice message       16         Set-back mode       14         Setting costs       12         Setting daylight saving time       12         Setting level       6         Setting the date       12         Setting the date       12         Setting the display       12         Setting the display contrast       12         Setting the display contrast       12         Setting the offset outside temperature       13         Setting the offset outside temperature       13         Setting the of                      |
| R         Reading the article number       4, 9         Reading the electrical consumption       9         Reading the environment yield       9         Reading the fuel consumption       9         Reading the serial number       4, 9         Reading the solar statistics       9         Reading the solar statistics       9         Reading the system status       7         Restoring the language       12         Room temperature, setting the offset       13         S       S         Selection level       6         Sensor resistances       17         Serial number       4         Setvice message       16         Set-back mode       14         Setting costs       12         Setting daylight saving time       12         Setting the date       12         Setting the date       12         Setting the display       12         Setting the display contrast       12         Setting the display contrast       12         Setting the display contrast       12         Setting the offset outside temperature       13         Setting the offset room temperature       13         S                      |

24

| Optime the testiff for the southing heller (0) |
|------------------------------------------------|
| Setting the tariff for the auxiliary bolier    |
| Setting the time                               |
| Setting the ventilation level10                |
| Setting time periods for days and blocks       |
| Soft key function                              |
| Symbols5                                       |
| System OFF                                     |
| System status                                  |
| T                                              |
| Time period, deviating times in the block      |
| Time programme                                 |
| Circulation 11                                 |
| Cooling11                                      |
| Domestic hot water 11                          |
| Noise reduction periods11                      |
| quick setting                                  |
| Setting                                        |
| Tariff periods11                               |
| Ventilation                                    |
| Zone11                                         |
| V                                              |
| Ventilation4                                   |
| Ventilation boost                              |
| Ventilation level                              |
| Z                                              |
| Zone                                           |
| Zones4                                         |

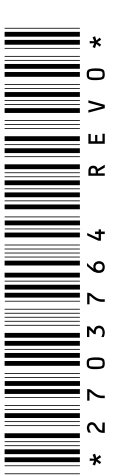

0020200782\_00 24.02.2015 Vaillant Ltd Nottingham Road Belper Derbyshire DE56 1JT Telephone 44 84 56 02 29 22 Vaillant Service Solutions 44 807 06 06 07 77 Spares Technical Enquiries 44 17 73 59 66 15 info@vaillant.co.uk technicalspares@groupservice.co.uk www.vaillant.co.uk

© These instructions, or parts thereof, are protected by copyright and may be reproduced or distributed only with the manufacturer's written consent.